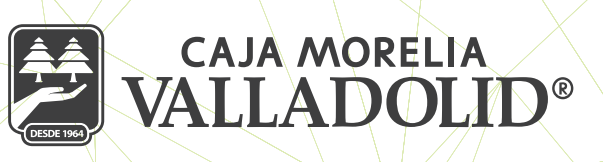

## **OLVIDE MI CLAVE DE ACCESO**

La clave la ingresamos en la pantalla que muestra las iniciales del socio y la imagen antiphishing, en caso de olvido, tendrá la opción de recuperar su contraseña en la opción **¡Olvidé mi clave de acceso!** 

La siguiente pantalla solicita la Respuesta a la pregunta secreta, que se determinó en el registro, se ingresa y se da clic en continuar;

Se Ingresa y confirma la nueva contraseña, con los parámetros de seguridad señalados en sucursal, se da clic en continuar.

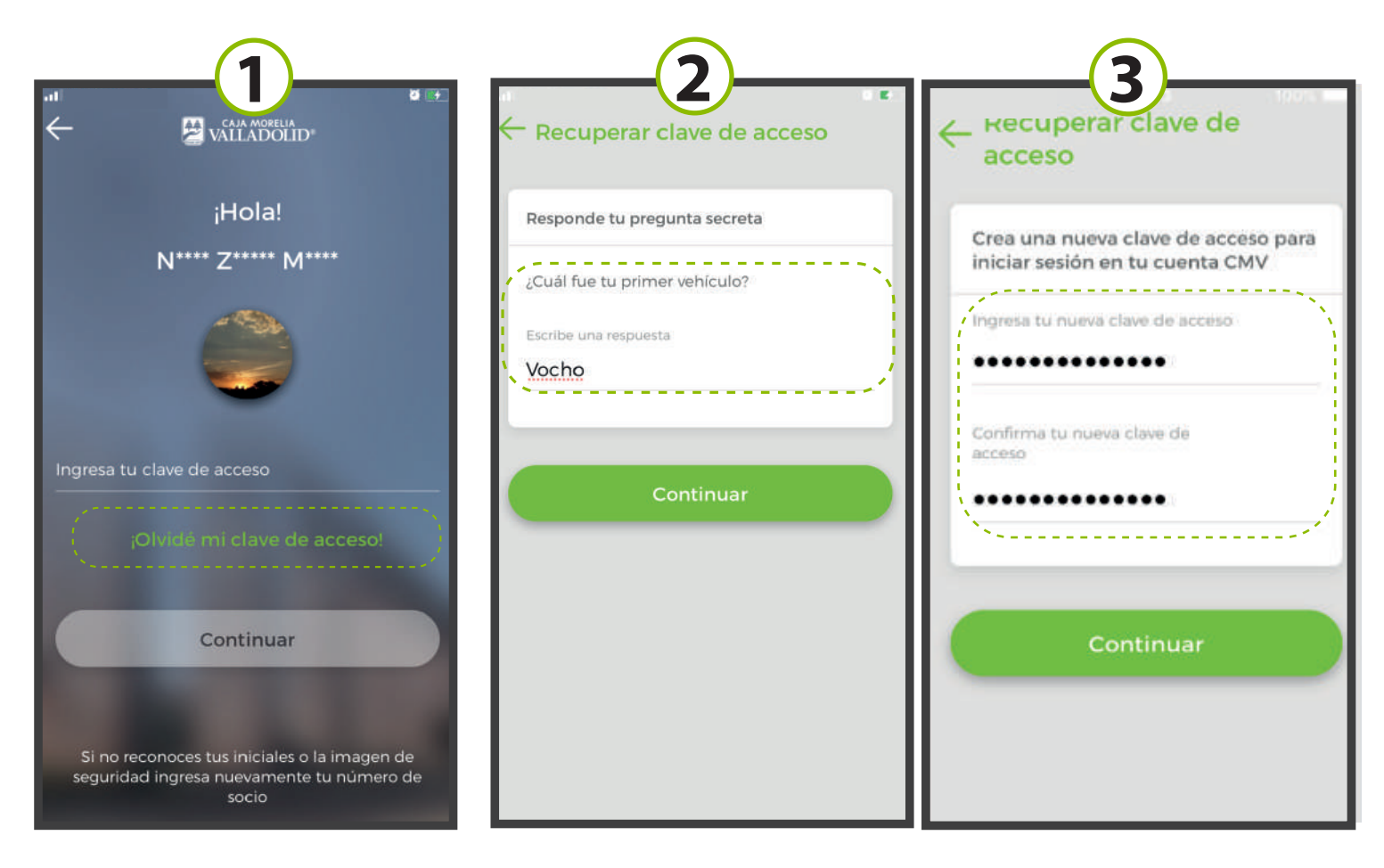

**Nota:** Esta función se usa antes de bloquear por intentos fallidos (3 oportunidades).

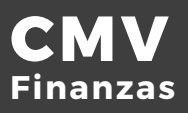

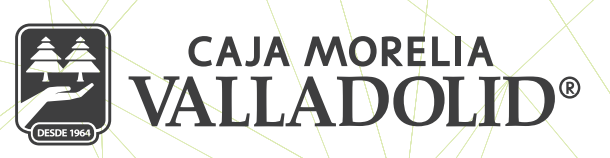

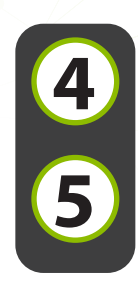

Nos pide Ingresar el NIP, se da clic en continuar.

Por último, se notifica el cambio exitoso de la clave de acceso.

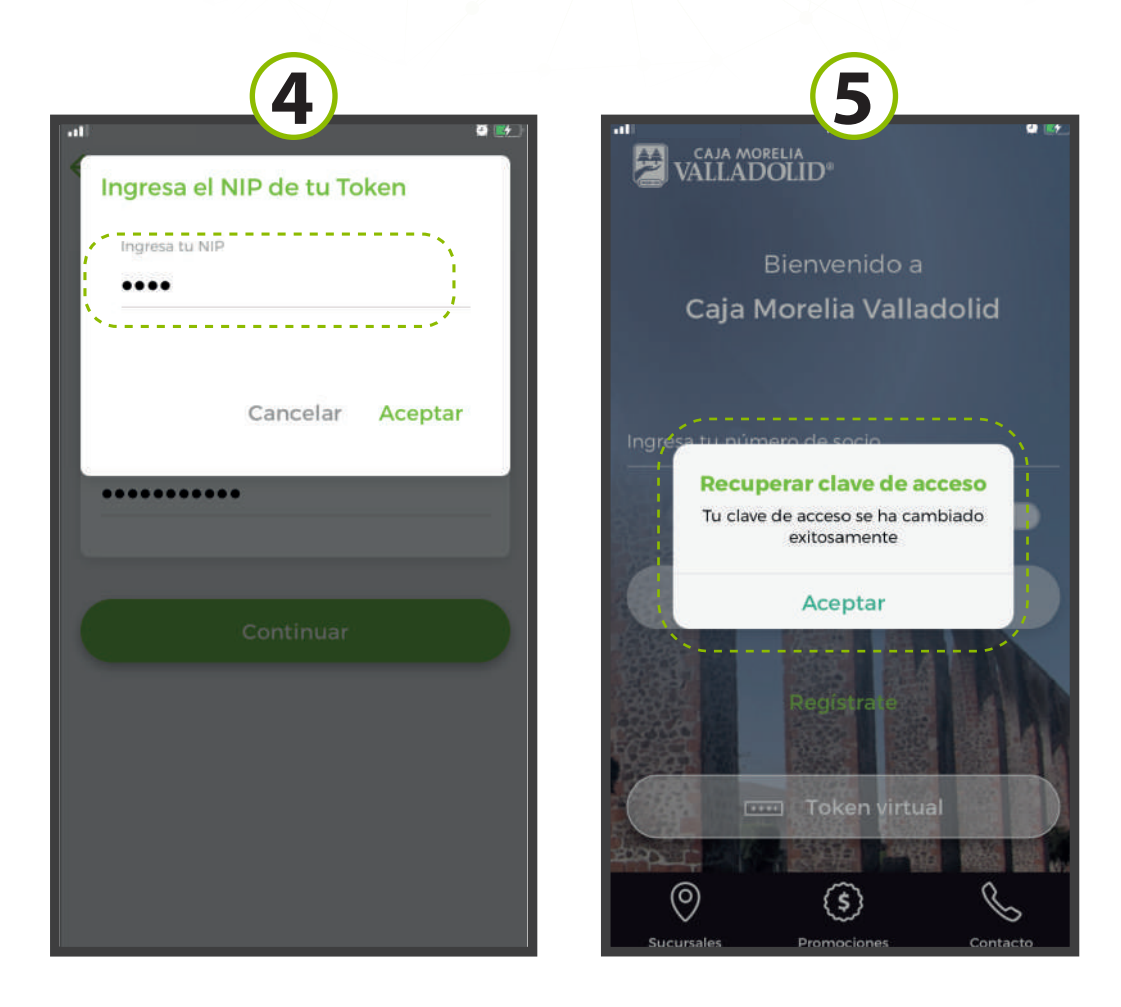

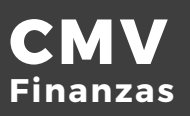